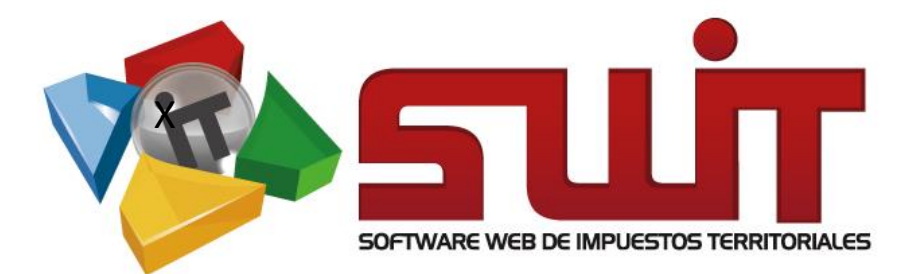

# MANUAL DE COBRO Y FISCALIZACIÓN

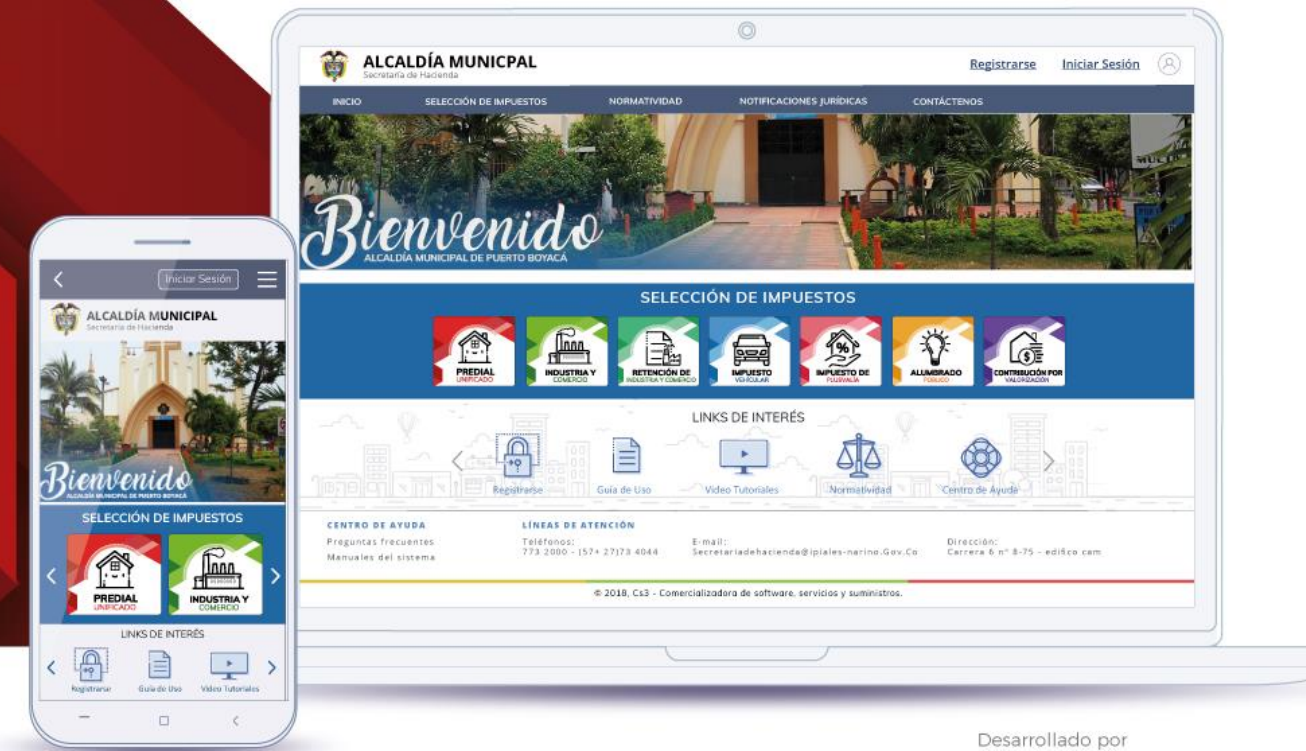

80

3 COMERCIALIZADORA DE SOFTWARE, SERVICIOS Y SUMINISTROS S.A.S

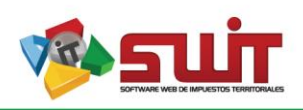

Pág. **2** 

 $\bigcirc$ 

# Contenido

| 1. | I   | DAT  | OS DE IDENTIFICACIÓN DEL SOFTWARE               | .3 |
|----|-----|------|-------------------------------------------------|----|
| 2. | I   | INTR | RODUCCIÓN                                       | .3 |
| 3. | (   | CÓ№  | 10 USAR ESTE MANUAL                             | .3 |
| 4. | I   | NON  | MENCLATURA GRÁFICA DE BOTONES                   | .3 |
| 5. | (   | OPEI | RACIONES INICIALES EN EL SISTEMA                | .5 |
|    | 5.1 | L.   | INGRESO AL SISTEMA                              | .5 |
|    | 5.2 | 2.   | PANTALLAZO PRINCIPAL                            | .5 |
| 6. | I   | MÓ   | DULO DE DETERMINACIÓN (LIQUIDACIONES OFICIALES) | .6 |
|    | 6.1 | L.   | EMITIR LIQUIDACIÓN OFICIAL INDIVIDUAL           | .6 |
|    | 6.2 | 2.   | EMITIR LIQUIDACIÓN OFICIAL POR LOTES1           | .0 |
|    | 6.3 | 3.   | CAMBIO DE ESTADOS1                              | .3 |
|    | 6.4 | 1.   | CAMBIO DE ESTADOS MASIVOS1                      | .5 |

 $\ge$ 

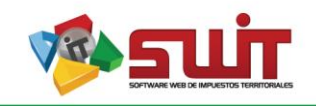

## 1. DATOS DE IDENTIFICACIÓN DEL SOFTWARE

El SOFTWARE WEB DE IMPUESTOS Y TERRITORIALES (SWIT), es un software de propiedad CS-3, desarrollado a la medida de las necesidades para entidades estatales, a fin de facilitar el control y gestión tributaria de sus contribuyentes. Éste manual corresponde a la versión V17-0427.

### 2. INTRODUCCIÓN

Todo funcionario en su deber de atender las solicitudes de los contribuyentes, accede al aplicativo SWIT para dar lugar a las gestiones respectivas. Algunas de las gestiones por realizar son las respectivas actualizaciones de cintas IGAC anuales. Estos procedimientos son detallados para su forma de registro en el sistema.

## 3. CÓMO USAR ESTE MANUAL

Esta orientación documental se encuentra dirigida a los funcionarios de la entidad estatal (usuarios finales) responsables de liquidar las cintas IGAC a comienzo de cada periodo que actualizara la información de los predios referenciados de la respectiva vigencia a crear.

Es importante seguir paso a paso, cada una de las instrucciones para los respectivos procedimientos aquí descritos. Encontrará gráficas que corresponden a la última versión del aplicativo SWIT.

# 4. NOMENCLATURA GRÁFICA DE BOTONES

SWIT es un software con un estilo gráfico cuidadosamente diseñado y estructurado. Los botones se repiten en su uso, constantemente en varios módulos. Es importante conocerlos e identificarlos con anterioridad. A continuación, damos a conocer algunos elementos gráficos a tener en cuenta.

| Elemento        | Nombre          | Descripción                                      |  |  |  |  |  |
|-----------------|-----------------|--------------------------------------------------|--|--|--|--|--|
| <b>(+)</b>      | Botón Adicionar | Se utiliza para agregar ítems dentro de alguna   |  |  |  |  |  |
|                 |                 | opción en el sistema.                            |  |  |  |  |  |
| ×               | Botón Eliminar  | Se utiliza para eliminar ítems dentro de alguna  |  |  |  |  |  |
|                 |                 | opción en el sistema.                            |  |  |  |  |  |
|                 | Botón Editar    | Se utiliza para abrir una ventana que permita    |  |  |  |  |  |
| _               |                 | agregar o modificar datos ya registrados en algú |  |  |  |  |  |
|                 |                 | ítem.                                            |  |  |  |  |  |
| $\mathbf{\rho}$ | Botón Consultar | Se utiliza para ver la información que ha sido   |  |  |  |  |  |
| -               |                 | registrada en algún ítem. No habilita la         |  |  |  |  |  |
|                 |                 | modificación de los datos.                       |  |  |  |  |  |

#### Pág. **3**

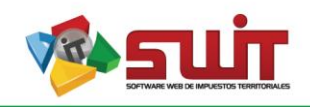

| _           |                             |                                                                                                    |
|-------------|-----------------------------|----------------------------------------------------------------------------------------------------|
| <b>≣</b> \$ | Botón Proyectar             | Para uso de proyecciones o visualizaciones de cambios realizados dentro de algún ítem del sistema. Muestra cómo afectan los cambios en comparación con los datos anteriormente registrados. |
| <b>'</b> 3  | Botón Revertir              | Se utiliza para deshacer los cambios que previamente se han realizado en algún ítem.                                                                                                    |
|             |                             | afectado con nuevos datos que fueron registrados en el sistema.                                                                                                    |
| ···· •      | Botón Combo de<br>selección | Permite desplegar, en forma de listado,<br>diferentes opciones a fin de escoger una opción<br>particular.                                                                                   |
| <b>E</b> %  | Botón de Tarifación         | Permite agregar valores de acuerdo a la estructura estipulada                                                                                                    |
|             | Botón Imprimir              | Permite imprimir listados varios generados del aplicativo SWIT.                                                                                                    |

 $\ge$ 

Tabla 1. Nomenclatura de botones más comunes en aplicativo SWIT.

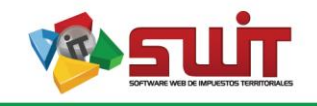

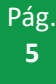

 $\bigcirc$ 

## 5. OPERACIONES INICIALES EN EL SISTEMA

A continuación, se detallan las operaciones que se pueden realizar en el aplicativo SWIT.

#### 5.1. INGRESO AL SISTEMA

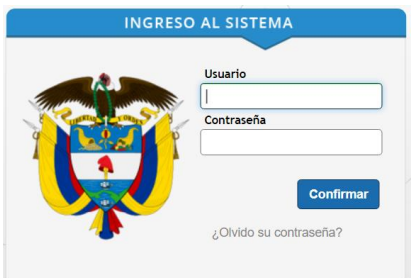

Figura 1. Formulario inicial de acceso al aplicativo SWIT.

Para ingresar al sistema se digita el usuario asignado al funcionario y la contraseña.

#### 5.2. PANTALLAZO PRINCIPAL

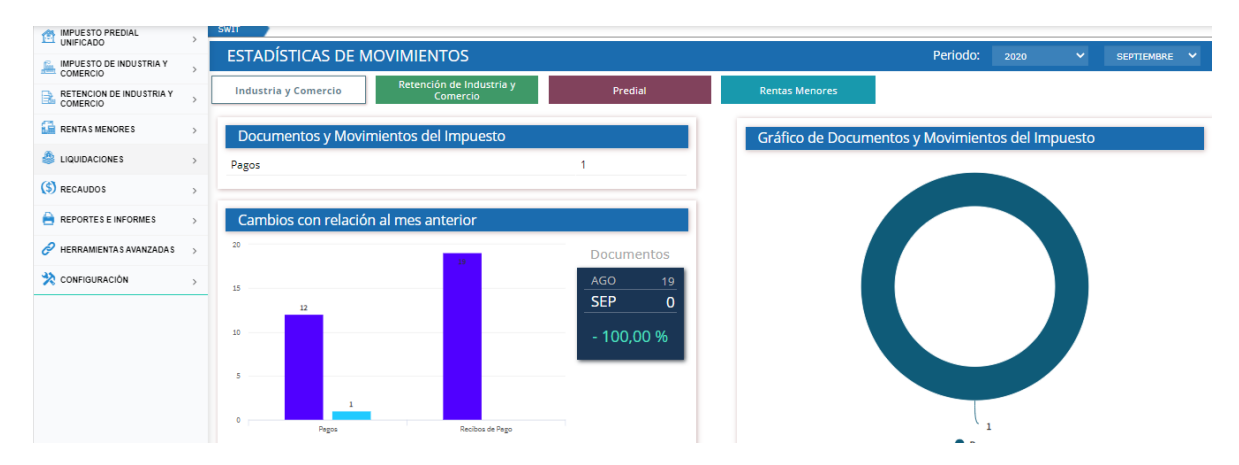

Al digitar la contraseña aparece el pantallazo principal de impuestos.

Figura 2. Panel principal del aplicativo SWIT. Vista del usuario al acceder correctamente al aplicativo.

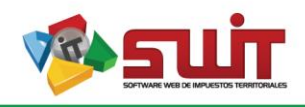

 $\langle \langle \gamma \rangle$ 

## 6. MÓDULO DE DETERMINACIÓN (LIQUIDACIONES OFICIALES)

Esta opción se encuentra en cada uno de los modulos de impuestos que se tengan habilitados.

| Ŧ             | <b>Ö</b>                     |
|---------------|------------------------------|
| IMPU<br>UNIFI | ESTO PREDIAL                 |
|               | Atención al<br>Contribuyente |
| - 2           | Predios                      |
|               | Liquidacion Oficial          |

Figura 3. Enlace de acceso al módulo Determinación. Para este ejemplo tomamos el impuesto predial unificado.

#### 6.1. EMITIR LIQUIDACIÓN OFICIAL INDIVIDUAL

El acceso a la funcionalidad de emitir las liquidaciones oficiales individual es la siguiente.

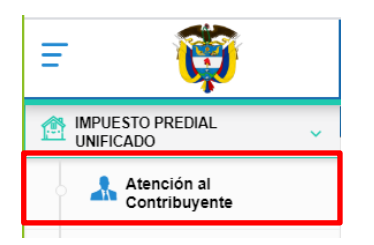

Figura 4. Imagen de ingreso al panel de atención al contribuyente del impuesto predial unificado.

Consultamos el predio los diferentes filtros que nos ofrece.

| SWIT IMPUESTO PREDIAL UNIFICADO ATENCIÓN AL CONTRIBUYENTE |                             |                                                                                                    |  |  |  |  |  |  |  |
|-----------------------------------------------------------|-----------------------------|----------------------------------------------------------------------------------------------------|--|--|--|--|--|--|--|
| Filtros de Búsqueo                                        | a Referencia Catastral 🗸    | 02000010005000                                                                                                    |  |  |  |  |  |  |  |
| Información de Predio                                     | Información de Notificación | Image: 020000010005000         Image: 02000010005000         Image: 02000000000000         Image: 0200000000000000000000000000000000000 |  |  |  |  |  |  |  |

Figura 5. Filtros de búsqueda del impuesto predial unificado.

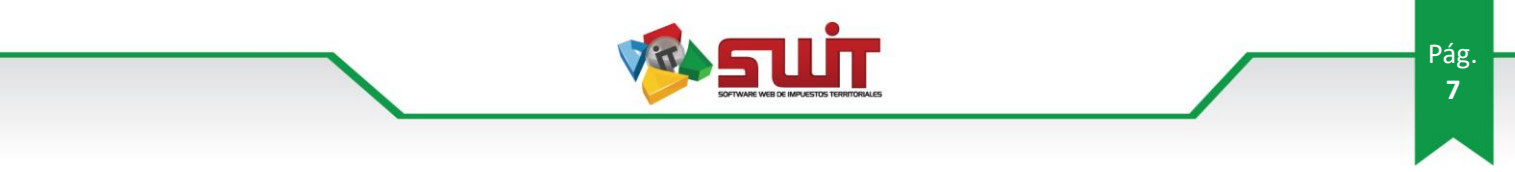

Se debe verifica que el contribuyente posea cartera y que esta en el estado moroso

| Filtros de Búsq    | ueda Referencia Catastral   | V INGRESE REFERENC     | JA CATASTRAL     |                   |         | 🔁 ແ Ani  | terior Siguie | nte 💓           |             |                          |           |
|--------------------|-----------------------------|------------------------|------------------|-------------------|---------|----------|---------------|-----------------|-------------|--------------------------|-----------|
| Información de Pre | dio Información de Notifica | ción Información de Ti | tulares Impuesto | is y Predios Asoc | iados A | lertas   |               |                 |             |                          |           |
| A - in             | REFERENCIA NACIONAL         | 020000010005000        | 8                | DEST              | NO HABI | TACIONAL | PROPIETA      | RIO 000021      | 187184 - AG | UILERA DIAZ MARIA-ANTO   | INIA V    |
| THE THE            | REFERENCIA CATASTRAL        | 020000010005000        |                  | TIPO              | CONC    | EPCION   | A. TERREN     | 0 Ha -          | 181 Mtc     |                          |           |
| Estado: Activo     | DIRECCIÓN DEL PREDIO        | K 19 8 75 73 MZ A 0    | S 5 LA COCEPCIO  | ESTR              | NTO     |          | ULT. VIGE     | NCLA 2020       | ULT. A      | VALÚO 16.92              | 5.000     |
|                    | CAPITAL 607                 | 151                    | INTERES          | 726.404           |         | DESCUENT | os            | 834.159         |             | TOTAL                    | 499.39    |
| Estado de Cuenta   | Pagos Aplicados Not         | as Crédito Notas Débit | D Novedades      | Paz y Salvos      | Facture | Docur    | nentos A      | cuerdos de Pago | Cob         | ro Historial             | Auditoria |
| Imprimibles -      | Buscar en Concep            | to 🖌 (Todos)           | ~                |                   |         |          |               |                 |             |                          |           |
| Periodo            | Concepto                    |                        | Base             | Tarifa            | Gausado | Pagado   | Acreditado    | Debitado        | Saldo       | Saldo a Favor Observació | n.        |
| 2020               | PREDIAL UNIFICADO           |                        | 16.925.000       | 4,00 MIL          | 67.700  | 0        | 0             | o               | 67.700      | 0                        |           |
| 2020               | RECARGO BOMBERIL            |                        | 67.700           | 1,00 %            | 677     | 0        | 0             | 0               | 677         | 0                        |           |
| 2019               | PREDIAL UNIFICADO           |                        | 16.432.000       | 4,00 MIL          | 65.728  | 0        | 0             | Q               | 65.728      | 0                        |           |
| 2018               | PREDIAL UNIFICADO           |                        | 15.953.000       | 4,00 MIL          | 63.812  | 0        | 0             | 0               | 63.812      | 0                        |           |
| 2017               | PREDIAL UNIFICADO           |                        | 15.488.000       | 4,00 MIL          | 61.952  | 0        | 0             | 0               | 61.952      | 0                        |           |
| 2016               | PREDIAL UNIFICADO           |                        | 15.037.000       | 4,00 MIL          | 60.148  | 0        | 0             | 0               | 60.148      | 0                        |           |
| 2015               | PREDIAL UNIFICADO           |                        | 14.599.000       | 4,00 MIL          | 58.396  | 0        | 0             | 0               | 58.396      | 0                        | -         |
|                    |                             |                        |                  |                   |         |          |               |                 |             |                          |           |

Figura 6. Imagen del panel de atención de un contribuyente de predial unificado.

Se despliega la Atención Directa y se selecciona la opción de Liquidación Oficial.

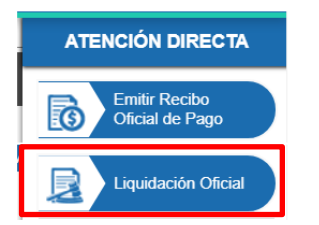

Figura 7. Menú de atención directa.

Se debe diligenciar los datos basicos para la emisión de la liquidación como los son: Fecha de emisión, programa de cobro si aplica y una breve descripción.

| Proceso Cobro                                                          |                            |             |        |              |           | -         |
|------------------------------------------------------------------------|----------------------------|-------------|--------|--------------|-----------|-----------|
| Informacion General D                                                  | euda Relacionada           |             |        |              |           |           |
| Información del Pro                                                    | oceso                      |             |        |              |           |           |
| Fecha                                                                  | / / 28                     | No. P       | roceso | 0            |           |           |
| Contribuyente                                                          |                            |             |        |              |           |           |
| Referencia                                                             | 02000010005000             |             |        |              |           |           |
| Nombre / Razon Social                                                  | AGUILERA DIAZ MARIA-A      | NTONIA      |        |              |           |           |
| Direccion                                                              | K 19 8 75 73 MZ A CS 5     | LA COCEPCIO |        |              |           |           |
| Tipo LIQUIDACION OFICIA<br>Programa de Cobro<br>Programa Cobro (Ningun | L <b>v</b><br>10) <b>v</b> | Numero      | 0      | Fecha 05/09/ | 2020 🛣    |           |
| escripcion                                                             |                            |             |        |              |           | <i>li</i> |
|                                                                        |                            |             |        |              | Confirmar | Cancelar  |

Figura 8. Panel de datos básicos para la emisión de liquidaciones oficiales. Los demás datos solo sirven para sistematizar liquidaciones antiguas.

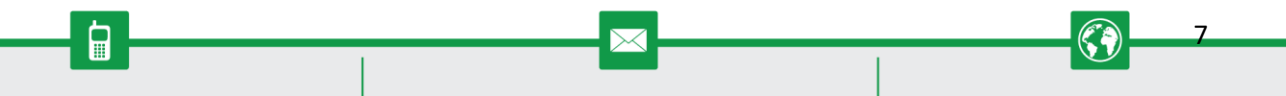

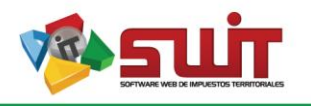

En esta opción se deben seleccionar los periodos que comprendera la liquidación oficial. Seleccionamos el siguiente botón:

| Proceso Cobro       |                   |                               | X |
|---------------------|-------------------|-------------------------------|---|
| Informacion General | Deuda Relacionada |                               |   |
| Información de      | la Deuda          |                               |   |
| Fecha de Vencimie   | anto 30/09/2020   |                               |   |
|                     |                   | Seleccionar Deuda Relacionada |   |
|                     |                   |                               | • |

Figura 9. Panel de selección de deuda para liquidación oficial

Para este ejemplo seleccionamos del 2014 al 2019. Por último, se confirma.

| Seleccion de Deuda |         |         |           | X          |
|--------------------|---------|---------|-----------|------------|
| Todo               |         |         |           |            |
| Periodo            | Liq.Of. | Capital | Intereses | Valor Neto |
| 2020               |         | 68.377  | 0         | 68.377     |
| 2019               |         | 65.728  | 13.088    | 78.816     |
| 2018               |         | 63.812  | 30.083    | 93.895     |
| 2017               |         | 61.952  | 47.618    | 109.570    |
| 2016               |         | 60.148  | 65.430    | 125.578    |
| 2015               |         | 58.396  | 80.832    | 139.228    |
| 2014               |         | 56.696  | 94.872    | 151.568    |
| 2013               |         | 55.044  | 108.513   | 163.557    |
| 2012               | ~       | 53.440  | 122.051   | 175.491    |
| 2011               |         | 63.558  | 163.917   | 227.475    |
|                    |         |         |           |            |
|                    |         |         |           |            |
|                    |         |         |           |            |
|                    |         | Confirm | nar       | Cancelar   |
|                    |         |         |           |            |

**Figura 10.** Panel de selección de deuda para liquidación oficial, tener en cuenta no elegir periodos que ya tengan liquidaciones oficiales ni procesos en cobro, ya que el sistema validara que no es permitido para esos periodos.

Luego que se seleccionan los periodos se verifica toda la información basica de la liquidación oficial y se confirma:

| 100650 00010                          |                  |               |                 |      | _       |
|---------------------------------------|------------------|---------------|-----------------|------|---------|
| Informacion General Deuda Relacionada |                  |               |                 |      |         |
| Información de la Deuda               |                  |               |                 |      |         |
| Fecha de Vencimiento 30/09/2020       |                  |               |                 |      |         |
|                                       | Seleccionar Deud | a Relacionada |                 |      |         |
| Nombre de Periodo                     |                  | Capital       | Intereses       |      | Neto    |
| 2014                                  |                  | 56.696        | 94.872          |      | 151.568 |
| 2015                                  |                  | 58.396        | 80.832          |      | 139.228 |
| 2016                                  |                  | 60.148        | 65.430          |      | 125.578 |
| 2017                                  |                  | 61.952        | 47.618          |      | 109.570 |
| 2018                                  |                  | 63.812        | 30.083          |      | 93.895  |
|                                       | Capital          | 366.732 Int   | tereses 331.923 | Neto | 698.655 |
|                                       |                  |               |                 |      |         |
|                                       |                  |               |                 |      |         |
|                                       |                  |               |                 |      |         |
|                                       |                  |               |                 |      |         |
|                                       |                  |               |                 |      |         |
|                                       |                  |               |                 |      |         |
|                                       |                  |               |                 |      |         |
|                                       |                  |               |                 |      |         |
|                                       |                  |               |                 |      |         |
|                                       |                  |               |                 |      |         |
|                                       |                  |               |                 |      |         |
|                                       |                  |               |                 |      |         |

Figura 11. Panel de emisión de liquidación oficial.

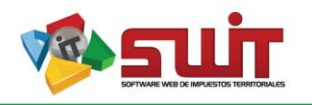

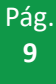

0

Luego de que se confirme se emite en automaticamente el PDF de la liquidación oficial configurada por el municipio.

| ompetente del Áre<br>rio de<br>del propietario o po<br>de Enero de cada Año                           | a de liquidación de la<br>y resolución 1653.56                                   | Dirección de Impue<br>5.01/491 del 6 de ma               | LIQUID<br>IMPUEST<br>CON                                                                                                    | ACIÓN OFICIAL<br>D PREDIAL UNIFICADO<br>NSIDERANDO                                                                                                    |                                                                                                    | N                                                                                                    | o.: 20100110                                                                                                    | 000021                                                                                                    |  |
|----------------------------------------------------------------------------------------------------|----------------------------------------------------------------------------------|----------------------------------------------------------|----------------------------------------------------------------------------------------------------|----------------------------------------------------------------------------------------------------|----------------------------------------------------------------------------------------------------|----------------------------------------------------------------------------------------------------|----------------------------------------------------------------------------------------------------|----------------------------------------------------------------------------------------------------|--|
| ompetente del Áre<br>rio de<br>del propietario o po<br>de Enero de cada Año                           | a de liquidación de la<br>y resolución 1653.56                                   | Dirección de Impue<br>5.01/491 del <mark>6 d</mark> e ma | CON<br>stos Municipale                                                                                                    | NSIDERANDO                                                                                                    | d - 1 - 6 - 1 - 1 - 1 - 1                                                                                                    |                                                                                                    |                                                                                                    |                                                                                                    |  |
| ompetente del Áre<br>rio de<br>del propietario o po<br>de Enero de cada Año<br>ido el olazo estableci | a de liquidación de la<br>y resolución 1653.56                                   | Dirección de Impue<br>5.01/491 del 6 de ma               | stos Municipale                                                                                                    | is de , en uso                                                                                                    | de las des des des las el                                                                                                    |                                                                                                    |                                                                                                    |                                                                                                    |  |
| rio de<br>del propietario o po<br>de Enero de cada Año<br>rido el plazo estableci                     | y resolución 1653.50                                                             | 5.01/491 del 6 de ma                                     | d- 2010 d-                                                                                                    |                                                                                                    | de las facultades legal                                                                                                    | es conferidas en el a                                                                                                    | artículo 253 del Ac                                                                                                    | uerdo 030 de :                                                                                                    |  |
| del propietario o po<br>de Enero de cada Año<br>rido el plazo estableci                               | seedor de un bien inmus                                                          |                                                          | yo de 2019 y de                                                                                                    | emás normas legales o reg                                                                                                    | lamentarias, profiere                                                                                                    | la siguiente Liquida                                                                                                    | ción Oficial.                                                                                                    |                                                                                                    |  |
| de Enero de cada Año<br>rido el plazo estableci                                                       |                                                                                  | ible e o la jurisdicción d                               | el Municipio de                                                                                                    | nagar anualment                                                                                                    | a el impuesto Predial Linit                                                                                                    | irado sezún lo estable                                                                                                    | icido en el Acuerdo O                                                                                                    | 30 de 2008 Imo                                                                                                    |  |
| rido el plazo estableci                                                                               | ).                                                                               | ene e in la junsuiccion u                                | er wunicipio de                                                                                                    | , pagar anualment                                                                                                    | e el impuesto Preutal Unit                                                                                                    | icauo, seguir io estaule                                                                                                    | cubo en el Acuerdo o                                                                                                    | 50 de 2008, imp                                                                                                    |  |
|                                                                                                    | ido para pagar el contribu                                                       | ayente no hizo el pago o                                 | portuno, encontra                                                                                                    | ándose a la fecha en mora de                                                                                                    | pagar el valor del impuest                                                                                                    | o y los intereses corres                                                                                                    | pondientes. Si el Inmi                                                                                                    | veble pertenece                                                                                                    |  |
| ios o poseedores, seg                                                                                 | ún la información del IGA                                                        | AC, aparecerán todos en                                  | la lista anexa que                                                                                                    | hace parte de esta Liquidació                                                                                                    | n Oficial.                                                                                                    |                                                                                                    |                                                                                                    |                                                                                                    |  |
|                                                                                                    | DIRECCIÓN                                                                        |                                                          |                                                                                                    |                                                                                                    | MAT                                                                                                    | RICULA INMOBILIARIA                                                                                                    | TASA INT. M                                                                                                    | DRA ANUAL                                                                                                    |  |
|                                                                                                    |                                                                                  |                                                          |                                                                                                    |                                                                                                    |                                                                                                    |                                                                                                    | 26.43                                                                                                    |                                                                                                    |  |
|                                                                                                    |                                                                                  |                                                          |                                                                                                    |                                                                                                    |                                                                                                    |                                                                                                    | 20/10                                                                                                    |                                                                                                    |  |
|                                                                                                    |                                                                                  | RELA                                                     | CION DE PROP                                                                                                    | IETARIOS Y DEUDORES S                                                                                                    | DUDARIOS                                                                                                    |                                                                                                    |                                                                                                    |                                                                                                    |  |
|                                                                                                    |                                                                                  | (EN CASO                                                 | DE TENER MAS DE TR                                                                                                    | TIPO DE IDENTIFICAR EN LA HO                                                                                                    | IA DOS DE ANEXO)                                                                                                    | NO IDENTIFICACI                                                                                                    | W                                                                                                    |                                                                                                    |  |
|                                                                                                    |                                                                                  |                                                          |                                                                                                    | CC                                                                                                    |                                                                                                    | 47                                                                                                    |                                                                                                    |                                                                                                    |  |
|                                                                                                    |                                                                                  |                                                          |                                                                                                    | 00                                                                                                    |                                                                                                    | 471                                                                                                    |                                                                                                    |                                                                                                    |  |
|                                                                                                    |                                                                                  |                                                          |                                                                                                    | CC                                                                                                    |                                                                                                    | 21                                                                                                    |                                                                                                    |                                                                                                    |  |
|                                                                                                    |                                                                                  | 2100-00-00-00-00-00-00-00-00-00-00-00-00-                |                                                                                                    |                                                                                                    | and an an an an                                                                                                    | and the second second                                                                                                    | and the second second second                                                                                                    | EECHA INICH                                                                                                    |  |
| CONCEPTO                                                                                              |                                                                                  | AVALUO                                                   | TARIFA                                                                                                    | IMPUESTO                                                                                                    | INTERES                                                                                                    | DESCUENTO                                                                                                    | VALOR TOTAL                                                                                                    | INTERESES                                                                                                    |  |
| DIAL UNIFICADO                                                                                        |                                                                                  | 16.432.000                                               | 4,00 MIL                                                                                                    | 65.728                                                                                                    | 13.088                                                                                                    | 0                                                                                                    | 78.816                                                                                                    | 02/07/2019                                                                                                    |  |
| DIAL UNIFICADO                                                                                        |                                                                                  | 15.953.000                                               | 4,00 MIL                                                                                                    | 63.812                                                                                                    | 30.083                                                                                                    | 0                                                                                                    | 93.895                                                                                                    | 03/07/2018                                                                                                    |  |
| DIAL UNIFICADO                                                                                        |                                                                                  | 15.488.000                                               | 4,00 MIL                                                                                                    | 61.952                                                                                                    | 47.618                                                                                                    | 0                                                                                                    | 109.570                                                                                                    | 30/06/2013                                                                                                    |  |
| DIAL UNIFICADO                                                                                        |                                                                                  | 15.037.000                                               | 4,00 MIL                                                                                                    | 60.148                                                                                                    | 65.430                                                                                                    | 0                                                                                                    | 125.578                                                                                                    | 01/07/201                                                                                                    |  |
| DIAL UNIFICADO                                                                                        |                                                                                  | 14.599.000                                               | 4,00 MIL                                                                                                    | 58.396                                                                                                    | 80.832                                                                                                    | 0                                                                                                    | 139.228                                                                                                    | 01/07/2015                                                                                                    |  |
| COOL INTERCOOL                                                                                        |                                                                                  | 14 174 000                                               | 4.00 MII                                                                                                    | 56,696                                                                                                    | 94 872                                                                                                    | 0                                                                                                    | 454 560                                                                                                    | 01/07/201                                                                                                    |  |
| JIAL UNIFICADO                                                                                        |                                                                                  | 14.174.000                                               | -yee one                                                                                                    |                                                                                                    | 34.072                                                                                                    |                                                                                                    | 151.568                                                                                                    | 01/07/2010                                                                                                    |  |
|                                                                                                    | CONCEPTO<br>DIAL UNIFICADO<br>DIAL UNIFICADO<br>DIAL UNIFICADO<br>DIAL UNIFICADO |                                                          | ERRECON         ACACCEPCIO           LA COCEPCIO         RELA           (International contention)         RELA           (International contention)         RELA           (Internatio | Selection           LA COCEPCIO           RELACION DE PROF<br>(BLCASO IN THRE MALLE IN<br>PROF 100 (BLCASO IN THRE MALLE IN<br>PROF 100 (BLCASO INTERINATION IN<br>PROF 100 (BLCASO | SRECCON<br>LA COCEPCIO           RELACION DE PROPIETARIOS Y DEUDORES SS<br>(IRICABD IT TINIS MUSICIAL Y DEUDORES SS<br>(IRICABD IT TINIS MUSICIAL Y DEUDORESS<br>(IRICABD IT TINIS MUSICIAL Y DEUDORES SS<br>(IRICABD IT TINIS MU | IMPRICADO         IMPRICADO IN DE PROPIETARIOS Y DEUDORES SOLIDARIOS<br>(INCADO E TIMAR MAIL EN LA INDUCATE SOLIDARIOS<br>(INCADO E TIMAR MAIL EN LA INDUCATE IN LA INDUCATE IN LA INDUCATE IN LA INDUCATE<br>CC         CC           CONCEPTO           AVALUO         TARIFIA         INTERES         INTERES           AVALUO         TARIFIA         INTERES         INTERES           AVALUATION ON LICENSING ON DIL INTERES         INTERES           AVALUATION ON LICENSING ON DIL INTERES         INTERES           AVALUATION ON LICENSING ON DIL INTERES         INTERES           AVALUATION ON LICENSING ON DIL INTERES         INTERES           INTERES         INTERES           INTERES         INTERES           INTERES         INTERES           INTERES         INTERES           INTERES         INTERES           INTERES         INTERES           INTERES         INTERES           INTERES         INTERES           INTERES         INTERES <td< td=""><td>MARKORA INNOVALIANA           INNOVALIANA           INNOVALIANA     <!--</td--><td>INVERSIGNE         INVERSIGNED         INVERSIGNED         <th 2"2"2"<="" colspa="2" td=""></th></td></td></td<> | MARKORA INNOVALIANA           INNOVALIANA           INNOVALIANA </td <td>INVERSIGNE         INVERSIGNED         INVERSIGNED         <th 2"2"2"<="" colspa="2" td=""></th></td> | INVERSIGNE         INVERSIGNED         INVERSIGNED <th 2"2"2"<="" colspa="2" td=""></th> |  |

Figura 12. Panel de PDF de la liquidación oficial.

Podemos verificar despues de emitir la liquidación oficial el estado de cuenta y verificamos que los periodos de la liquidación toman el estado de en Determinación con el color <a></a>

| Estado de Cuenta | Pagos Aplicados Notas Crédito Notas Débito | Novedades Paz y Salvos | Facturas   | Documentos    | Acuerdos de Pago | Cobro    |
|------------------|--------------------------------------------|------------------------|------------|---------------|------------------|----------|
| Imprimibles -    | Buscar en Concepto 🗸 (Todos)               | ~                      |            |               |                  |          |
| Periodo          | Concepto                                   | Base Tarifa            | Causado Pa | gado Acredita | do Debitado      | Saldo Sa |
| 0 2020           | PREDIAL UNIFICADO                          | 16.925.000 4,00 MIL    | 67.700     | 0             | 0 0              | 67.700   |
| 2020             | RECARGO BOMBERIL                           | 67.700 1,00 %          | 677        | 0             | 0 0              | 677      |
| 0 2019           | PREDIAL UNIFICADO                          | 16.432.000 4,00 MIL    | 65.728     | 0             | 0 0              | 65.728   |
| 0 2018           | PREDIAL UNIFICADO                          | 15.953.000 4,00 MIL    | 63.812     | 0             | 0 0              | 63.812   |
| 0 2017           | PREDIAL UNIFICADO                          | 15.488.000 4,00 MIL    | 61.952     | 0             | 0 0              | 61.952   |
| 2016             | PREDIAL UNIFICADO                          | 15.037.000 4,00 MIL    | 60.148     | 0             | 0 0              | 60.148   |
| 0 2015           | PREDIAL UNIFICADO                          | 14.599.000 4,00 MIL    | 58.396     | 0             | 0 0              | 58.396   |
| 2014             | PREDIAL UNIFICADO                          | 14.174.000 4,00 MIL    | 56.696     | 0             | 0 0              | 56.696   |

Figura 13. Panel de estado de cuenta de un contribuyente de predial unificado.

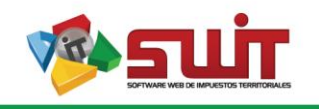

10

#### 6.2. EMITIR LIQUIDACIÓN OFICIAL POR LOTES

Para generar liquidaciones oficiales de manera masiva de debe ingresar por la siguiente opción, se informa que para todos los impuestos es el mismo proceso.

Seleccionamos la siguiente opción:

| =                             |   |
|-------------------------------|---|
| IMPUESTO PREDIAL<br>UNIFICADO | ~ |
| Atención al Contribuyente     |   |
| Predios                       |   |
| 🥏 Liquidacion Oficial         |   |

Figura 14. Imagen del menú del impuesto predial unificado.

Luego seleccionamos la opción de Proceso Masivos:

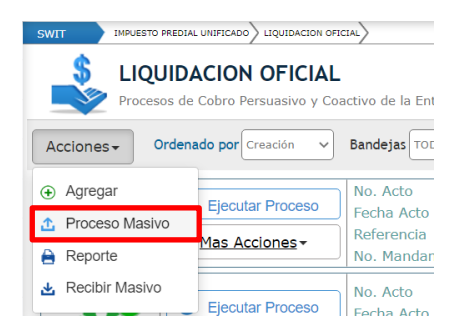

Figura 15. Imagen del panel general de Determinación (Liquidaciones oficiales)

Panel de lotes de procesos masivos de Liquidaciones Oficiales, para crear un lote nuevo masivo de emisión de liquidaciones oficiales se ingresa por la siguiente opción:

| PROCESOS MASIVOS: LIC<br>Panel de gestión de proceso masivos | QUIDACION OFICIAL                       |                             |                                 |                     |                  |
|--------------------------------------------------------------|-----------------------------------------|-----------------------------|---------------------------------|---------------------|------------------|
| Acciones - Buscar en Fecha -                                 | / / 👔 hasta / /                         | 2a O                        | •                               | ) Lote seleccionado | Pages            |
| Crear Inicial     minar     No.                              | Programa Descripción                    | Fecha Tipo                  | Explicación                     | Cargados Aplicados  | Excluidos Estado |
| Cambio Estado Jurídico 634                                   | LIQUIDACIONE LIQUIDACIONES PARA LA VIGE | N 28/11/2019 CARGUE INICIAL | FTE: PLN, PER.INI: 2015 - PER.F | 500 496             | 4 ADVERTENCIA    |
| 😋 Cambio Estado Flujo 🕻 📥 633                                | LIQUIDACIONE LIQUIDACIONES OFICIALES VI | G 28/11/2019 CARGUE INICIAL | FTE: PLN, PER.INI: 2015 - PER.F | 500 499             | 1 ADVERTENCIA    |
| 🕈 Regresar 🕻 📩 632                                           | LIQUIDACIONE LIQUIDACIONES PARA LA VIGE | N 28/11/2019 CARGUE INICIAL | FTE: PLN, PER.INI: 2015 - PER.F | 500 497             | 3 ADVERTENCIA    |

Figura 16. Panel de Procesos masivos de liquidaciones oficiales.

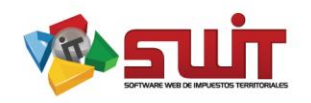

Se procede a diligenciar los datos básicos del lote como: programa de cobro coactivo si aplica, descripción del lote, fecha en que se emitirán las liquidaciones oficiales, la fuente de la población que para este caso es ARCHIVO PLANO (el cual contendrá las referencias catastrales para predios, y Nits para Industria y Comercio.) Se selecciona el archivo tal cual como se visualiza en la imagen, se elige el rango de los periodos para emitir liquidación oficial, el número de fechas y las fechas de vencimiento ya que la liquidación funciona como recibo de pago. Por último, se confirma.

| Creación masiva por lotes de Procesos de Liquidacion Oficial                                       |                                             |
|----------------------------------------------------------------------------------------------------|---------------------------------------------|
| Detalle del Proceso                                                                                |                                             |
| Programa Cobro (Ninguno)                                                                           | Sin título: Bloc de notas — 🗆 🗙             |
| PRUEBA DE LOTE Descripción                                                                         | Archivo Edición Formato Ver Ayuda           |
|                                                                                                    | 000005000111060                             |
| Fecha de Registro                                                                                  | 000100010003000                             |
| Tipo de Acción CARGUE INICIAL                                                                      | 000100010005000                             |
| Selección de la Población                                                                          | 000100010018000                             |
| Fuente Masivo ARCHIVO PLANO V                                                                      | 000100010022000                             |
| Archivo (.txt) Seleccionar archivo PREDIOS A EOFICIAL bd (Seleccione Archivo .txt con Referencias) | 000100010024000                             |
| Lote Seleccionado<br>Programa                                                                      | 000100010024000                             |
| Seleccion de Periodos                                                                              | 000100010030000                             |
| Inicial 2015 V Final 2019 V No Fechas Techa                                                        | 000100010035000                             |
|                                                                                                    | 000100010055000                             |
| recna 1 30/09/2020 28 Fecha 2 77 28 Fecha 3 77 28                                                  | 000100010040000                             |
|                                                                                                    |                                             |
|                                                                                                    |                                             |
| Confirmar                                                                                          | Cancelar Lm 10, C 100% Windows (CRLF) UTF-8 |

Figura 17. Panel de emisión de liquidación masiva.

**Figura 18.** Vista de archivo TXT en Block de notas de las referencias catastrales.

El lote queda en estado cargado, se puede verificar en la siguiente opción  $\checkmark$  si encuentra correcto se procede a aplicar 🗟.

| PROCESOS MASIVO                          | S: LIQUIDACION OFICIAL<br>asivos |                           |                                 |                     |                  |
|------------------------------------------|----------------------------------|---------------------------|---------------------------------|---------------------|------------------|
| Acciones - Buscar en Fecha               | ✓ / / 28 hasta / / 28 G          | •                         | •                               | ) Lote seleccionado | Pages            |
| Sel. Consultar Aplicar Imprimir Eliminar | No. Programa Descripción         | Fecha Tipo                | Explicación                     | Cargados Aplicados  | Excluidos Estado |
| 🛛 🔎 🚺 🔪 😼                                | 697 PRUEBA DE LOTE               | 07/09/2020 CARGUE INICIAL | FTE: PLN, PER.INI: 2015 - PER.F | 10 0                | 0 CARGADO        |

Figura 19. Panel de procesos masivos liquidación oficial.

El sistema le preguntara si está seguro de aplicar el lote. Si lo esta se debe seleccionar SI.

| Aplicar Lote Masivo |                     | ×    |
|---------------------|---------------------|------|
|                     | Desea Aplicar Lote? |      |
|                     |                     | SíNo |

Figura 20. Panel de confirmación de aplicación de lote de liquidación.

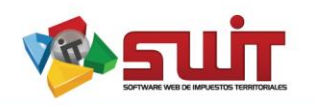

Se procede a consultar el lote después de haberlo aplicado. Y podemos observar que los 10 predios fueron aplicados correctamente. Para generar los PDF de las liquidaciones oficiales es en el siguiente botón 🖻

| SWIT         |                |                    |           |                 |         |                    |                           |                                 |           |           |                  |
|--------------|----------------|--------------------|-----------|-----------------|---------|--------------------|---------------------------|---------------------------------|-----------|-----------|------------------|
|              | PRO<br>Panel d | CESOS<br>e gestiór | 6 MAS     | IVOS<br>eso mas | : LIQU  | IDACION OFICIAL    |                           |                                 |           |           |                  |
| Acciones     | ÷-             | Buscar             | en Fe     | cha             | •       | / / 28 hasta / /   | 28 0                      |                                 | Lote sele | ccionado  | Pages            |
| Sel. Consult | ar Aplicar     | r Imprimi          | r Elimina | r               | No. Pro | ograma Descripción | Fecha Tipo                | Explicación                     | Cargados  | Aplicados | Excluidos Estado |
| • 🔎          | 6              | <b>_</b>           | ×         | 本               | 697     | PRUEBA DE LOTE     | 07/09/2020 CARGUE INICIAL | FTE: PLN, PER.INI: 2015 - PER.F | 10        | 10        | 0 APLICADO       |

Figura 21. Panel de procesos masivos liquidación oficial.

Para generar los PDF se puede de dos maneras; AGRUPADAS: salen todas las liquidaciones en un solo archivo PDF e INDIVIDUALIZADAS: salen las liquidaciones en archivos diferentes agrupadas en un RAR (el cual se debe descomprimir). Se pueden también elegir de las 10 liquidaciones el rango a generar por ejemplo si quisiera las primeras 5 seria: Inicial (1) y final (5). Y por último confirmar.

| Impresion Masiv     | 0                                          | X        |
|---------------------|--------------------------------------------|----------|
| Seleccion Impre     | sion                                       |          |
| Tipo de Facturación | FACTURACIÓN POR RAN                        | GOS 🗸    |
| Inicial             | 1                                          |          |
| Final               | 10                                         | _        |
| Formato de Salida   | AGRUPADAS (PDF)                            | ~        |
|                     | AGRUPADAS (PDF)<br>INDIVIDUALIZADAS (.Zip) |          |
|                     |                                            | _        |
|                     | Confirmar                                  | Cancelar |

Figura 22. Panel de generación de PDF.

Podemos visualizar todos los PDF agrupados. Descargarlos e imprimirlos.

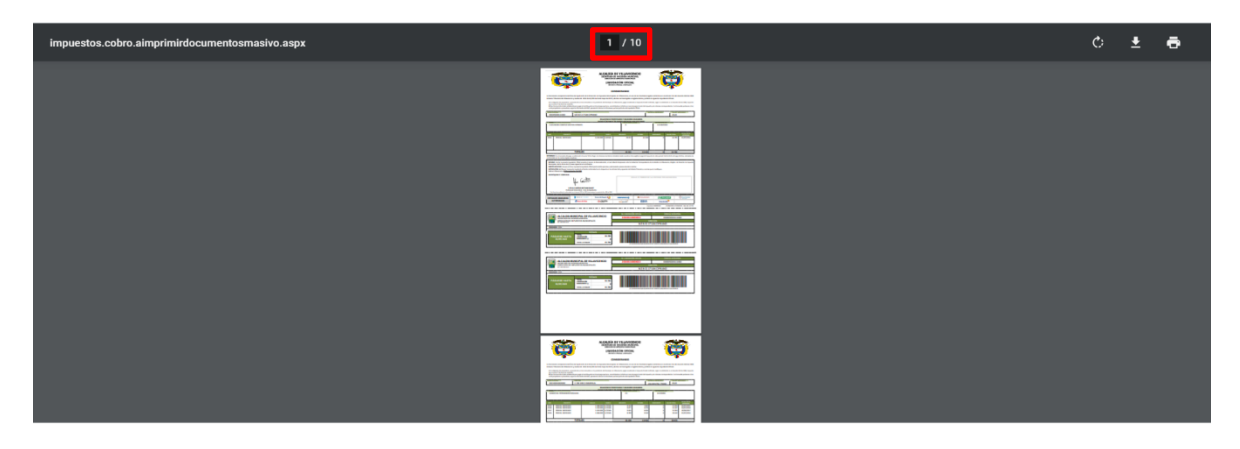

Figura 23. Panel visor de PDF.

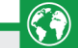

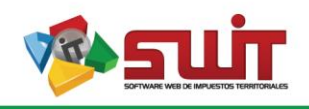

#### 6.3. CAMBIO DE ESTADOS

El cambio de estado es la opción que tenemos para actualizar las actuaciones jurídicas e instancia que tiene la liquidación oficial en su etapa de determinación, por ejemplo: Actualizar una liquidación oficial generada a Enviada por correo, y de enviada por correo a Noticiada, etc. Para realizarlo individualmente consultamos el predio y el proceso a actualizar. Para esto ingresamos en la siguiente opción:

| SWIT                 |                               |                                                                                                    |                                                                                              |                                                      |                                                             |                                                                                           |
|----------------------|-------------------------------|----------------------------------------------------------------------------------------------------|----------------------------------------------------------------------------------------------|------------------------------------------------------|-------------------------------------------------------------|-------------------------------------------------------------------------------------------|
| Filtros de Búsque    | eda Referencia Catastral 🗸 🗸  | INGRESE REFERENCIA CATASTRAL                                                                                                    | 🔎 巛 Anterior Sigu                                                                            | iente 📡                                              |                                                             |                                                                                           |
| Información de Predi | o Información de Notificación | Información de Titulares Impuestos y Predios A                                                                                                    | Asociados Alertas                                                                            |                                                      |                                                             |                                                                                           |
|                      | REFERENCIA NACIONAL           | 000100010005000                                                                                                    | DESTINO AGROPECUARI                                                                          | 0 PROPIETARIO                                        | 000000496292 - UMANA ROJAS                                  | SALVADOR V                                                                                |
|                      | REFERENCIA CATASTRAL          | 000100010005000                                                                                                    | TÍPO RURAL                                                                                   | A. TERRENO                                           | 5 Ha - 8.000 Mtc                                            |                                                                                           |
|                      | MAT. INMOBILIARIA             |                                                                                                    | CLASE                                                                                        | A. EDIFICADA                                         | 0 Mtc                                                       |                                                                                           |
| Estado: Activo       | DIRECCIÓN DEL PREDIO          | PINALITO VDA SAN JOSE                                                                                                    | ESTRATO                                                                                      | ULT. VIGENCIA                                        | 2020 ULT. AVALÚO                                            | 3.473.000                                                                                 |
|                      |                               | 304.735 INTERES                                                                                                    | 800.900                                                                                      | DESCUENTOS                                           | 858.550                                                     | TOTAL                                                                                     |
| Estado de Cuenta     | Pagos Aplicados Notas Créd    | tito Notas Débito Novedades Paz y Salvo                                                                                                    | PS Facturas Documentos                                                                       | Acuerdos de Pago Cobro                               | Historial Auditoría                                         |                                                                                           |
| Buscar en            | Radicado v = v                | 0                                                                                                    |                                                                                              | X Finalizados                                        | Anulados                                                    | $\leq$                                                                                    |
| DETERMINACION        | Ejecutar Proceso              | No. de Acto         20100110000024         No. Identif           Fecha Acto         07/09/2020         Nombre /           Referencia         00010010005000         Cuantía Of           No. Mandamiento 0         Fecha Man | Rcación 000000496292<br>Razón S. UMANA ROJAS SALVADOR<br>Jilación \$134.357<br>Idamiento / / | Periodos<br>Actuación<br>Fecha Inicio<br>Fecha Final | 2015, 2016, 20 E<br>LIQUIDACION GENERADA F<br>07/09/2020 // | Estado En Proceso<br>Rol AGENTE<br>Agente JHONNATHAN GUTIERRI<br>Nerta 0 Dias por vencer. |

Figura 24. Panel de atención al contribuyente del impuesto predial.

Cuando se despliegue el panel de ejecución del proceso, en el cual se pueden verificar los datos esenciales de la liquidación y las actuaciones que se le han realizado, en la siguiente opción se realiza el cambio de estados:

| nformación d    | le contacto             |              |              |               |           |             |                |           |       |               |
|-----------------|-------------------------|--------------|--------------|---------------|-----------|-------------|----------------|-----------|-------|---------------|
| Referencia      | 000100010005000         | Referencia 2 |              | Ma            | atricula  |             |                |           |       |               |
| Sujeto Pasivo   |                         | Documento    | 000000496292 | No            | ombre     | UMANA RO    | JAS SALVAD     | DR        |       |               |
| Dirección       | VINALITO VDA SAN JOSE   |              |              |               |           | Estado Co   | ntribuyent     | ACTIVO    |       |               |
| Factores Esc    | enciales del Proces     | 50           |              |               |           |             |                |           |       |               |
| Tipo Acto Admir | LIQUIDACION OFICI       | AL           | No. del Acto | 201001100000  | 024       | Fec         | na de Acto     | 07/09/202 | 20    |               |
| Periodos Gravat | 2015, 2016, 2017, 2     | 2018, 2019   |              | Cuantía de la | a Obligac | ión \$ 13   | 4.357          |           |       |               |
| Observación     | PRUEBA DE LOTE          |              |              |               |           |             |                |           |       |               |
| Programa de Co  | bro                     |              |              | Sitio         |           |             |                |           |       |               |
| razabilidad v   | Eiecución del Proc      | eso          |              |               |           |             |                |           |       |               |
| Crear Estado    | ]                       |              |              |               |           |             |                | Expedie   | nte   |               |
| Edit. Cons.     | No. Descripción del Est | ado          |              |               | Fecha de  | Inicio Fect | a de Finalizac | ión       | Anexo | No. Ane       |
|                 | 1 LIQUIDACION GE        | NERADA       |              |               | 07/09/3   | 2020        |                | //        | 0     | 2010011000007 |

Figura 25. Panel de ejecución del proceso.

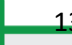

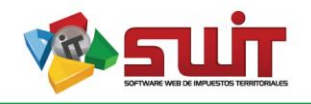

En esta ventana se debe seleccionar el nuevo estado en que quedara la liquidación oficial, colocar una descripción y fecha del nuevo estado como se muestra a continuación:

| Estado Actual   | LIQUIDACION GENERADA                       |
|-----------------|--------------------------------------------|
| Nuevo Estado    | LIQUIDACION ENVIADA POR CORREO CERTIFICADO |
| Descripcion     | PRUEBA DE OBSERVACIÓN                      |
| Fecha de Inicio | 07/09/2020                                 |
| Días            |                                            |
|                 |                                            |

Figura 26. Panel de actualización de estados de los procesos.

Podemos observar que para el proceso en mención se actualizo de LIQUIDACIÓN GENERADA a LIQUIDACIÓN ENVIADA POR CORREO CERTIFICADO. Como se muestra a continuación:

| mormacion                   | de c   | ontacto              |                |               |           |              |                       |               |       |              |
|-----------------------------|--------|----------------------|----------------|---------------|-----------|--------------|-----------------------|---------------|-------|--------------|
| Referencia                  | 00010  | 0010005000           | Referencia 2   |               |           | Matricula    |                       |               |       |              |
| Sujeto Pasivo               |        |                      | Documento      | 000000496292  |           | Nombre       | UMANA ROJAS SALV      | ADOR          |       |              |
| Dirección                   | PINAL  | TO VDA SAN JOSE      |                |               |           |              | Estado Contribuye     | ACTIVO        |       |              |
| Factores Es                 | cenci  | ales del Proces      | :0             |               |           |              |                       |               |       |              |
| Tipo Acto Adn               | nin.   | LIQUIDACION OFICI    | AL             | No. del Acto  | 201001100 | 100024       | Fecha de Ac           | to 07/09/2020 |       |              |
| Periodos Grav               | ables  | 2015, 2016, 2017, 2  | 018, 2019      |               | Cuantía d | e la Obligac | ión \$ 134.357        |               |       |              |
| Observación                 |        | PRUEBA DE LOTE       |                |               |           |              |                       |               |       |              |
| Programa de (               | Cobro  |                      |                |               | Sitio     |              |                       |               |       |              |
| razabilidad<br>Crear Estado | y Ejec | ución del Proc       | eso            |               |           |              |                       | Expedient     | te    |              |
| Edit. Cons.                 | No.    | Descripción del Esta | ido            |               |           | Fecha de     | Inicio Fecha de Final | Ización       | Anexo | No. Ane      |
|                             | 1      | LIQUIDACION GEN      | IERADA         |               |           | 07/09/       | 2020 07/09            | /2020         | 0     | 201001100000 |
| 🖉 🔎                         |        | LIQUIDACION ENV      | IADA POR CORRE | O CERTIFICADO |           | 07/09/       | 2020                  | 11            | 0     |              |

Figura 27. Panel de ejecución del proceso.

Para anexar un adjuntar en un estado, después de crearlos se debe de modificar  $\swarrow$  y anexarlo en la siguiente opciones.

| Estado Actual              | LIQUIDACION ENVIADA POR CORREO CERTIFICADO                                     |    |    |
|----------------------------|--------------------------------------------------------------------------------|----|----|
| Nuevo Estado               | LIQUIDACION ENVIADA POR CORREO CERTIFICADO                                     |    |    |
| Descripcion                | PRUEBA DE OBSERVACIÓN                                                          |    |    |
| Fecha de Inicio<br>Archivo | O7/09/2020     Fecha de Fin     Seleccionar archive N gún archivo seleccionado | // | 28 |
|                            |                                                                                |    |    |

Figura 27. Panel de actualización de estados de los procesos.

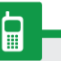

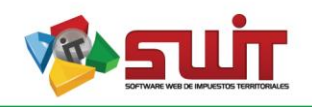

#### 6.4. CAMBIO DE ESTADOS MASIVOS

Para realizar los cambios de estados de las liquidaciones oficiales masivo se ingresa por la misma opción que la creación de la liquidación oficial, seleccionando la siguiente opción. Se debe seleccionar el lote si queremos actualizar las liquidaciones que se habían emitido inicialmente como se muestra a continuación:

| SWIT  PROCESOS MASIVOS: LIQUIDACION OFICIAL Panel de gestión de proceso masivos |           |                |      |              |                |                        |                                     |   |                    |                  |  |
|---------------------------------------------------------------------------------|-----------|----------------|------|--------------|----------------|------------------------|-------------------------------------|---|--------------------|------------------|--|
| Acciones -                                                                      |           | Buscar en F    | echa | · / /        | 28 hasta / /   | 28 O                   |                                     | ۲ | Lote seleccionado  | Pages            |  |
| Sel. Consultar                                                                  | Aplicar I | mprimir Elimin | iar  | No. Programa | Descripción    | Fecha Tipo             | Explicación                         |   | Cargados Aplicados | Excluidos Estado |  |
| ۹                                                                               | 6         | 🖻 🗙            | 土    | 697          | PRUEBA DE LOTE | 07/09/2020 CARGUE INIC | IAL FTE: PLN, PER.INI: 2015 - PER.F |   | 10 10              | 0 APLICADO       |  |

Figura 28. Ventana procesos masivos liquidación oficial.

Para cambiar los estados de los procesos del lote seleccionado se debe elegir la siguiente opción:

| SWIT                              |           |        |       |                |                             |
|-----------------------------------|-----------|--------|-------|----------------|-----------------------------|
| PR                                | OCESOS M  | ASIVOS | : LIC | QUIDACIO       | N OFICIAL                   |
| Acciones -                        | Buscar en | Fecha  | •     | [ //]          | 28 hasta / / 28 O           |
| <ul> <li>Crear Inicial</li> </ul> |           | minar  | No.   | Programa       | Descripción                 |
| 🔂 Cambio Esta                     | <b>*</b>  | 697    |       | PRUEBA DE LOTE |                             |
| Cambio Esta                       | do Flujo  | 业      | 634   | LIQUIDACIONE.  | LIQUIDACIONES PARA LA VIGEN |
| <ul> <li>Regresar</li> </ul>      |           | *      | 633   | LIQUIDACIONE.  | LIQUIDACIONES OFICIALES VIG |
|                                   |           |        |       |                |                             |

Figura 29. Ventana procesos masivos liquidación oficial.

Para cambiar el estado de los procesos creados con el Lote 697 de las 10 Liquidaciones creadas inicialmente, se llenan los siguientes datos como se muestra a continuación y se confirma. Se debe seleccionar en que estado actual estan los procesos y definir el estado final al cual se actualizaran. O en su defecto cambiar a archivo plano y en un archivo TXT cargar los numeros de liquidaciones a afectar.

| Descripción                                          | P      | RUEBA DE CAMBIO DE ESTADO DE GENERADAS A                                           |
|------------------------------------------------------|--------|------------------------------------------------------------------------------------|
| Fecha de Registro                                    |        | 07/09/2020 🖀                                                                       |
| Tipo de Acción                                       | C/     | AMBIO ESTADO JURIDICO                                                              |
| Selección de la l                                    | Pobla  | ación                                                                              |
| Fuente Masivo<br>Archivo (.txt)<br>Lote Seleccionado | LOTE S | SELECCIONADO V<br>(Seleccione Archivo .txt con Numeros de Actos)<br>PRUEBA DE LOTE |
| Programa                                             |        |                                                                                    |
| Cambio de Estad                                      | los J  | luridicos                                                                          |
|                                                      | GENER  | ADA V Final LIQUIDACION ENVIADA POR CORREO CERTIFICADO V                           |

Figura 30. Panel de actualización de estados masivos.

Π

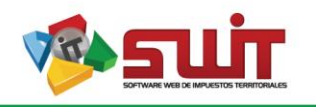

16

Al darle confirmar el sistema generara un nuevo lote con la actualización del estado, se debera revisar y aplicar.

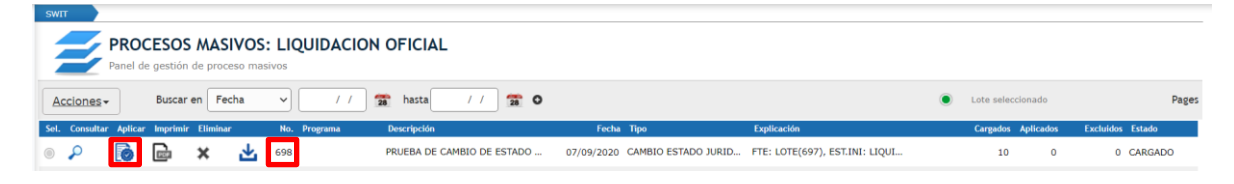

Figura 31. Ventana procesos masivos liquidación oficial.

Se informa que el proceso de actualizar estados aplica para cambiar cualquier estado sin importar la etapa, por ejemplo de MANDAMIENTO DE PAGO GENERADO a MANDAMIENTO ENVIADO. Etc.

Y los procesos arriba mencionados aplica para cualquier impuesto y etapa.